See the way the Google Indexing API for Magento 2 extension works.

## **Guide for Google Indexing API for Magento 2**

The Google Indexing API extension allows you to send indexing requests directly to Google from the Magento admin panel. This significantly accelerates the process of indexing recent changes to website pages, thereby enhancing the visibility and rankings of your Magento 2 store.

- Establish a connection with the Indexing API provided by Google
- Submit URLs for indexing manually or enable auto-indexing
- Request URL deletions from indexing with just a few clicks
- Monitor the indexing status of each URL on a handy grid
- Initiate indexing right from any edit page (product, category, CMS)
- · Compatible with Hyva Theme and Hyva Checkout by default

Please note that indexing requests are based on the URL rewrites generated by Magento.

## **General Configuration**

#### General

To start configuring the module, go to Stores  $\rightarrow$  Configuration  $\rightarrow$  Amasty Extensions  $\rightarrow$  Extensions  $\rightarrow$  Search Engine Indexing  $\rightarrow$  General.

# Search Engine Indexing 1.0.0 by CMCSTY REQUEST NEW FEATURE General $\bigcirc$ Indexing Lag (in minutes) [global] 15 We advise using a lag for indexing requests, giving you time to make additional modifications before the request is dispatched to Google.

Enable - set to Yes to activate the extension.

 $( \land )$ 

**Indexing Lag (in minutes)** - specify the number of minutes after which scheduled indexing requests will be dispatched to Google. *The default is set to 15 minutes, but you can change it if needed.* 

We advise using a lag for indexing requests, giving you time to make additional modifications before the request is dispatched to Google.

## **Google Access Credentials**

Please note that to send indexing requests via the Indexing API using the extension, it is necessary to complete the Google **prerequisites** and activate access to the API first. **This involves** registering the application, enabling the API, creating a project and a service account, generating credentials (private keys) in the Google Cloud account, and verifying your site ownership in the Google Search Console.

To simplify this process for you, we've prepared step-by-step instructions on how to set up the Indexing API provided by Google. Please find these instructions in a separate section of this guide  $\rightarrow$  Google Indexing API: step-by-step setup instructions.

#### Google Access Credentials

Private Key JSON File [global]

Choose File No file chosen

Please follow Google Documentation on how to get a JSON key file.

**Private Key JSON File** - upload the JSON key file you generated and downloaded from the Google Cloud Console. Once the file is uploaded, click the **Save** button.

Check the connection status details in the table that appears after the file is uploaded:

| Private Key JSON<br>File | Field                       | Value                                                                                                    |
|--------------------------|-----------------------------|----------------------------------------------------------------------------------------------------|
| [giobai]                 | type                        | service_account                                                                                                    |
|                          | project_id                  | my-project-6667-1698163759024                                                                                                    |
|                          | private_key_id              | *****                                                                                                    |
|                          | private_key                 | *****                                                                                                    |
|                          | client_email                | google-indexing-api-service-ac@my-project-6667-<br>1698163759024.iam.gserviceaccount.com                                                         |
|                          | client_id                   | 106605539130302438248                                                                                                    |
|                          | auth_uri                    | https://accounts.google.com/o/oauth2/auth                                                                                                    |
|                          | token_uri                   | https://oauth2.googleapis.com/token                                                                                                    |
|                          | auth_provider_x509_cert_url | https://www.googleapis.com/oauth2/v1/certs                                                                                                    |
|                          | client_x509_cert_url        | https://www.googleapis.com/robot/v1/metadata/x509/google-<br>indexing-api-service-ac%40my-project-6667-<br>1698163759024.iam.gserviceaccount.com |
|                          | universe_domain             | googleapis.com                                                                                                    |
|                          | Choose File No file chosen  | Delete File                                                                                                    |

## Auto-indexing

The extension allows you to send indexing requests both manually and automatically. In this tab, you can configure automatic indexing.

| Auto-Indexing                                             |                                                                                                    | 0 |
|-----------------------------------------------------------|----------------------------------------------------------------------------------------------------|---|
| Enable<br>[store view]                                    | Yes                                                                                                    |   |
| Auto-Indexing for Pages<br>[store view]                   | Product Pages<br>Category Pages<br>CMS Pages<br>Automatic indexing requests are submitted to<br>search platforms whenever a selected entity is<br>created, updated, or deleted. | 4 |
| Index Product Pages When<br>Attributes Change<br>[global] | ActivityCategory GearCategoriesClimateCollarColorCostCountry of ManufactureNew ThemeActive From                                                                                 |   |

Changing the selected attributes will trigger the submission of product page URLs for indexing.

**Enable** - set to Yes to allow automatic submission of indexing requests.

**Auto-Indexing for Pages** - select which pages the extension will automatically request indexing for when they are added, updated, or deleted.

- **Product Pages** all existing product pages on the instance.
- Category Pages all existing category pages on the instance.
- CMS Pages all existing CMS pages on the instance.

**Index Product Pages When Attributes Change** - choose the attributes whose changes will trigger the submission of product page URLs for indexing.

#### Indexing Schedule Log

Here, you can enable the cleaning of the **Indexing Schedule Log** and specify the number of days after which the records will be automatically removed.

| Indexing Schedule Log                    |                                                                                                    |            |                    | $\odot$ |
|------------------------------------------|----------------------------------------------------------------------------------------------------|------------|--------------------|---------|
| Indexing Schedule Log Auto-              | Yes                                                                                                    | •          |                    |         |
| [global]                                 | The records that were saved for a longer per<br>than the specified below will be automatical<br>removed from Schedule Log. | riod<br>ly |                    |         |
| Auto-Cleaning Period in Days<br>[global] | 90                                                                                                    |            | ✓ Use system value |         |

## Manage Indexing Requests Manually

#### **Bulk Request Form**

This extension enables the manual submission of single or multiple URLs for indexing, as well as the deletion of these URLs from indexing. Navigate to **Amasty**  $\rightarrow$  **Extensions**  $\rightarrow$  **Search Engine Indexing**  $\rightarrow$  **Indexing Request** to perform these actions.

Q

## Submit Pages for Indexing

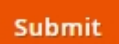

上 admin 🔻

Submit URLs for indexing Submit URLs for indexing Delete URLs from indexing

Action

JRLS

https://google-indexing-api-m2.magento-demo.amasty.com/gear/bags.html https://google-indexing-api-m2.magento-demo.amasty.com/savvy-shoulder-tote.html https://google-indexing-api-m2.magento-demo.amasty.com/gear/fitness-equipment.html https://google-indexing-api-m2.magento-demo.amasty.com/affirm-water-bottle.html https://google-indexing-api-m2.magento-demo.amasty.com/about-us

Please input each URL in a new line.

1. Choose the appropriate operation from the Action dropdown first:

- Submit URLs for indexing to schedule the request(s) for URL(s) indexing;
- Delete URLs from indexing to schedule the request(s) for URL(s) deletion from indexing.

2. Paste the URL or URLs for which you'd like to perform the selected action for. *Please input each URL in a new line if submitting multiple URLs*.

3. Click the **Submit** button. *After submission, you can track the current request statuses on the Indexing Schedule Log grid.* 

#### 'Submit for Indexing' Button on Edit Pages

Also, you can request indexing for any particular Magento page of product, category, or CMS type by clicking the **Submit for indexing** button located at the top panel on its edit page.

#### • Product Edit Page

Go to **Catalog**  $\rightarrow$  **Products**  $\rightarrow$  select the desired product from the grid $\rightarrow$  click the **Edit** option in the **Action** column:

#### <u>a</u>masty

| Strive Shoulder I              | Pack                   |                          | Q 💄 admin 🗸 |
|--------------------------------|------------------------|--------------------------|-------------|
| Scope: All Store Views •       | ? ← Back Add Attrib    | oute Submit for indexing | Save 🔻      |
| Enable Product<br>[website]    | Yes                    |                          |             |
| Attribute Set                  | Bag                    | •                        |             |
| Product Name *<br>[store view] | * Strive Shoulder Pack |                          |             |
| SKU <sup>+</sup><br>[global]   | * 24-MB04              |                          |             |

• Category Edit Page

Go to **Catalog**  $\rightarrow$  **Categories**  $\rightarrow$  find and open the needed category:

| Bags (ID: 4)                                                                                                    |                                                                    |                                                                                                    | Q 💄 admin 🗸 |
|----------------------------------------------------------------------------------------------------|--------------------------------------------------------------------|----------------------------------------------------------------------------------------------------|-------------|
| Scope: All Store Views 🔻                                                                                                    | 0                                                                  | Delete Submit for index                                                                                  | ing Save    |
| Add Root Category<br>Add Subcategory                                                                                                    | Enable Category<br>[store view]                                    | Yes                                                                                                    |             |
| Collapse All   Expand All<br>Category (ID: 2) (11<br>What's New (ID: 38) (0)<br>Women (ID: 20) (0)<br>Men (ID: 11) (0)<br>Gear (ID: 3) (46) | Include in Menu<br>[store view]<br>Category Name *<br>[store view] | Yes<br>Bags                                                                                              |             |
| Bags (ID: 4) (14)<br>Fitness Equipment (I<br>Watches (ID: 6) (9)<br>Collections (ID: 7) (13)<br>Training (ID: 9) (0)                        | Content                                                            |                                                                                                    | $\odot$     |
| Sale (ID: 37) (0)                                                                                                    | Category Image<br>[store view]                                     | Upload         Select from Gallery           Maximum file size: 2 MB. Allowed file types: JPG, GIF, PNG. |             |

amasty

• CMS Edit Page

Navigate to **Content**  $\rightarrow$  **Pages**  $\rightarrow$  find the desired page on the grid $\rightarrow$  click the **Edit** option in the **Action** column:

| About us     |          |             |                     | Q 💄    | admin 👻 |
|--------------|----------|-------------|---------------------|--------|---------|
|              | ← Back   | Delete Page | Submit for indexing | g Save | •       |
| Enable Page  | Ves      |             |                     |        |         |
| Page Title 🔸 | About us |             |                     |        |         |

The Indexing API has a default <u>daily limit</u> of **200 requests** provided for free. You can request increasing of this quota in the Google Cloud Console (it may require creating a billing account). The Google Indexing API extension itself operates within the quota configured for your Google Cloud project.

## Indexing Schedule Log (grid)

All indexing requests, whether single or multiple, sent automatically or manually, are stored in the Indexing Schedule Log. To access the grid with these records, navigate to **Amasty**  $\rightarrow$  **Extensions**  $\rightarrow$  **Search Engine Indexing**  $\rightarrow$  **Indexing Schedule Log**.

Q

💄 admin 👻

## Indexing Schedule Log

| Search by k        | eyword C                                                                                                    | 2           | <b>Filt</b> | ers 📀                       | Default View 🔹                          | 🔅 Colum                     | ins 🗸 🛓 | Export 🗸        |
|--------------------|----------------------------------------------------------------------------------------------------|-------------|-------------|-----------------------------|-----------------------------------------|-----------------------------|---------|-----------------|
| Actions            | ▲ 9 records found                                                                                                    |             |             | 20                          | <ul> <li>per pag</li> </ul>             | ge <                        | 1       | of 1 >          |
| Delete<br>Transmit |                                                                                                    | Trigger     | Status      | Added At                    | Scheduled †<br>At                       | Transmitted<br>At           | Message | Action          |
| 11                 | https://google-indexing-api-<br>m2.magento-<br>demo.amasty.com/about-us                                              | URL_UPDATED | Pending     | Jul 19, 2024<br>4:01:25 PM  | <mark>Jul 19, 2024</mark><br>4:16:25 PM |                             |         | Transmit<br>Now |
| 7                  | https://google-indexing-api-<br>m2.magento-<br>demo.amasty.com/harmony-<br>lumaflex-trade-strength-band-<br>kit.html | URL_DELETED | Success     | Jul 19, 2024<br>12:46:37 PM | Jul 19, 2024<br>1:01:37 PM              | Jul 19, 2024<br>12:49:29 PM |         | Transmit<br>Now |
| 4                  | https://google-indexing-api-<br>m2.magento-<br>demo.amasty.com/men.html                                              | URL_UPDATED | Success     | Jul 17, 2024<br>12:32:47 PM | Jul 17, 2024<br>12:47:47 PM             | Jul 17, 2024<br>12:33:07 PM |         | Transmit<br>Now |
| 3                  | https://google-indexing-api-<br>m2.magento-<br>demo.amasty.com/strive-<br>shoulder-pack.html                         | URL_UPDATED | Success     | Jul 17, 2024<br>12:32:42 PM | Jul 17, 2024<br>12:47:42 PM             | Jul 17, 2024<br>12:33:07 PM |         | Transmit<br>Now |

You can view and filter the following information on the grid:

- ID unique identifier for each record;
- URL page URL scheduled for indexing;
- Trigger the reason for the indexing request (url\_updated or url\_deleted);
- Status current status of the indexing request (pending, success, canceled, or error);
- Added At date and time when the request recording was created;
- **Scheduled At** date and time scheduled for request dispatch to the search system (Google), depending on indexing lag set in general settings;
- Transmitted At date and time when the request was sent to the search system (Google);
- Message explanation of the issue if the status is 'error'.

If you are sure and are not going to make additional modifications to the page, you have the option to transmit its URL for indexing directly from the grid (without waiting for the indexing delay to expire) by clicking the **Transmit Now** button in the **Action** column.

Moreover, you can utilize two mass actions after ticking the needed products you want to apply them for:

- Delete to remove recordings from the grid in bulk;
- Transmit to instantly transmit URLs for indexing in bulk.

## **Google Indexing API: step-by-step setup instructions**

To activate access to the Indexing API, we recommend taking the following steps:

1. Log into the Google Cloud (API) Console

Project ID: my-project-

Organization: amasty.com Accessed 8 minutes ago

2. Create a new project or use an existing one:

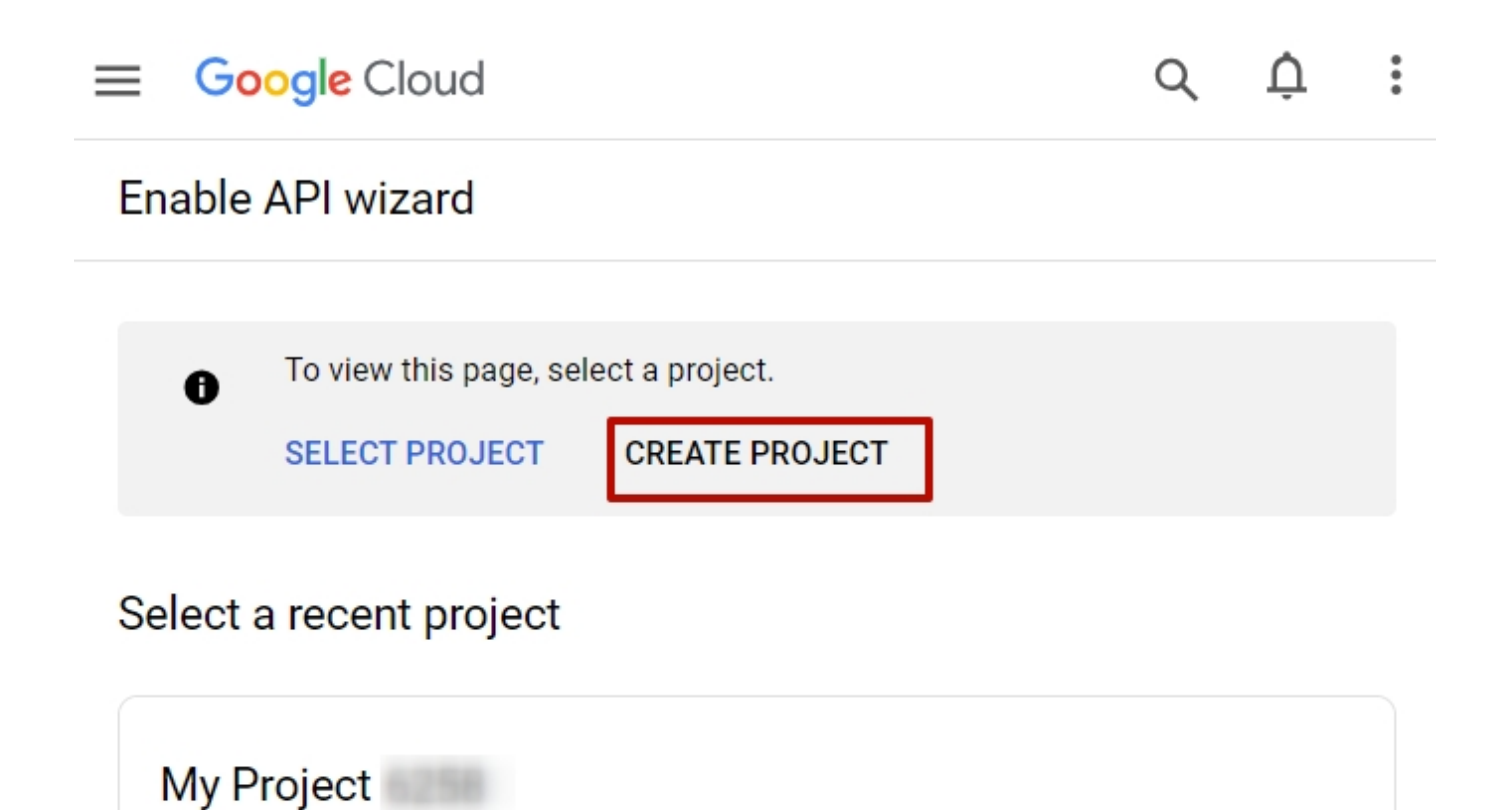

| ≡ G               | oogle Cloud                                                                    | Q               | Ų      |
|-------------------|--------------------------------------------------------------------------------|-----------------|--------|
| New P             | Project                                                                        |                 |        |
| <b>A</b>          | You have 10 projects remaining in your quota. Requidelete projects. Learn more | est an increase | e or   |
| Project           | name *<br>ject                                                                 | DIT             | 0      |
| Organiz<br>amasty | ration *                                                                       |                 | - 0    |
| Select a          | an organization to attach it to a project. This selection can't                | be changed late | r.     |
| Location          | n *asty.com                                                                    |                 | BROWSE |
| Parent            | organization or folder                                                         |                 |        |
| CREAT             | CANCEL                                                                         |                 |        |

3. After the project is created, you will be asked to confirm it and enable the API:

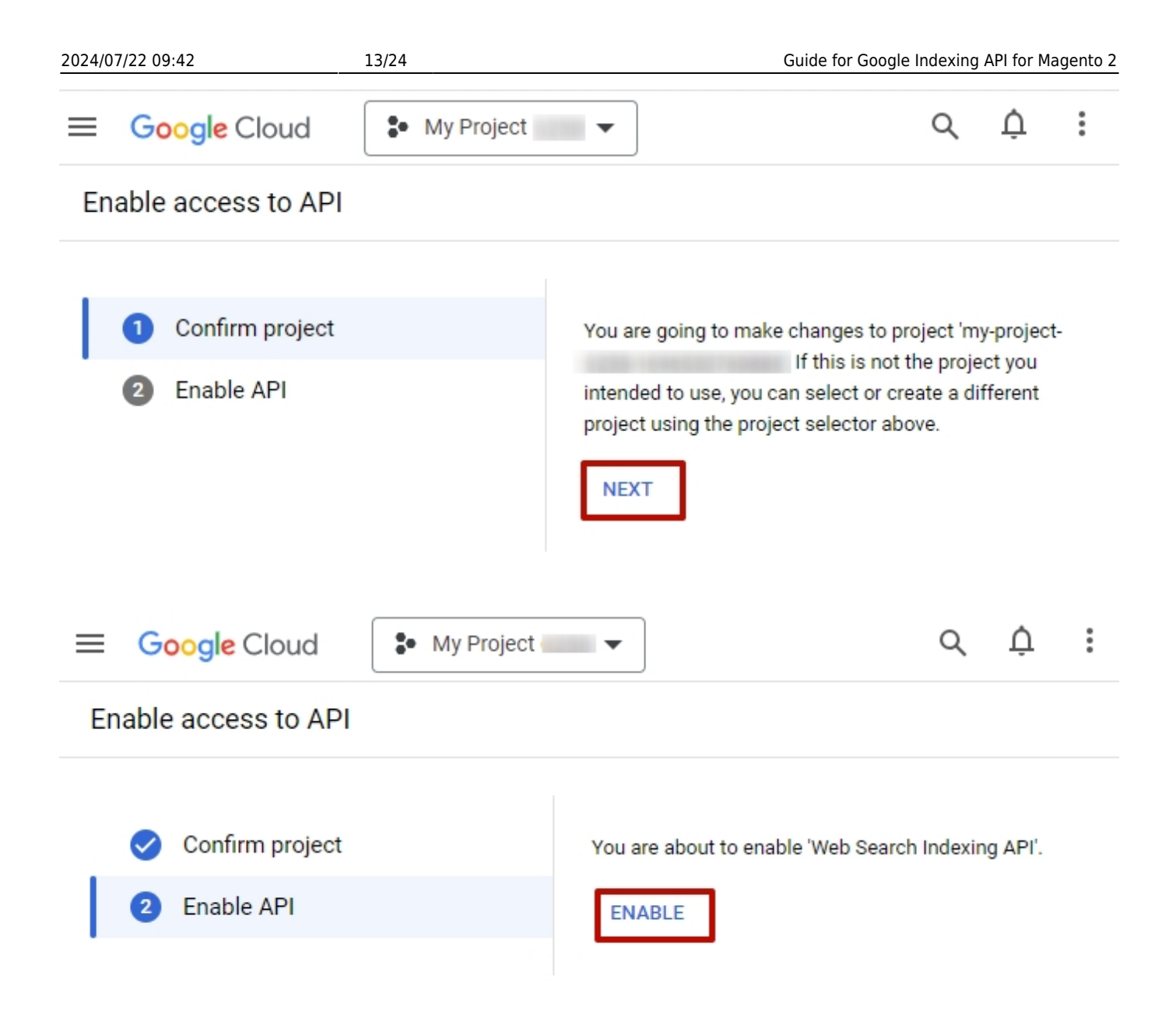

4. Then, create a service account:

| Last upda  | ate: 2024/07/22 07:17 magento_2:go | oogle_indexing_api https://amasty.co                                       | m/docs/doku.php?id=magento_2:google_indexing_api                                                              |
|------------|------------------------------------|----------------------------------------------------------------------------|----------------------------------------------------------------------------------------------------|
| ≡          | Google Cloud                       | Ny Project 🔹 🔻                                                             | 9 🛱 🖻 Á 🧷 🗄                                                                                                   |
| 0          | IAM & Admin 🛛 📮                    | Service accounts                                                           | + CREATE SERVICE ACCOUNT                                                                                      |
| + <u>e</u> | IAM                                | Service accounts for p                                                     | project "My Project 6258"                                                                                     |
| 0          | PAM NEW                            | A service account represents a G<br>Compute Engine VMs, App Engin          | Soogle Cloud service identity, such as code running or<br>ne apps, or systems running outside Google. Learn m |
| G          | Principal Access Boundary          | about service accounts.                                                    | d to secure service accounts and block risky service                                                          |
| θ          | Identity & Organization            | account features, such as autom<br>service accounts entirely. <u>Learn</u> | natic IAM Grants, key creation/upload, or the creation<br>more about service account organization policies.   |
| ٩          | Policy Troubleshooter              |                                                                            |                                                                                                    |
| Ę          | Policy Analyzer NEW                | <b>Filter</b> Enter property n                                             | name or value                                                                                                 |
|            | Organization Policies              | No rows to display                                                         | tus Name <b>T</b> Description Activ                                                                           |
| 연          | Service Accounts                   |                                                                            |                                                                                                    |
|            | Workload Identity Federat          |                                                                            |                                                                                                    |

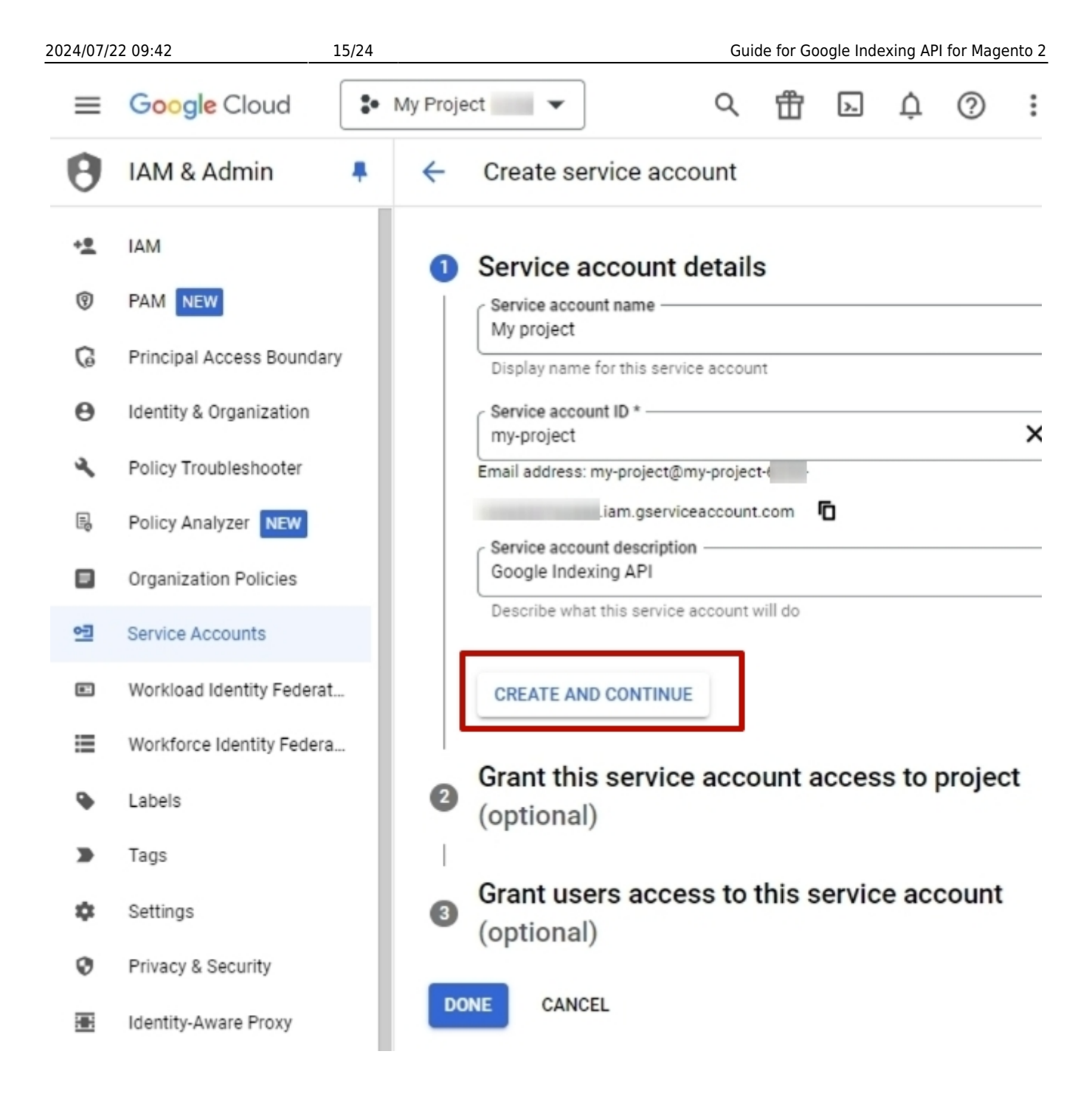

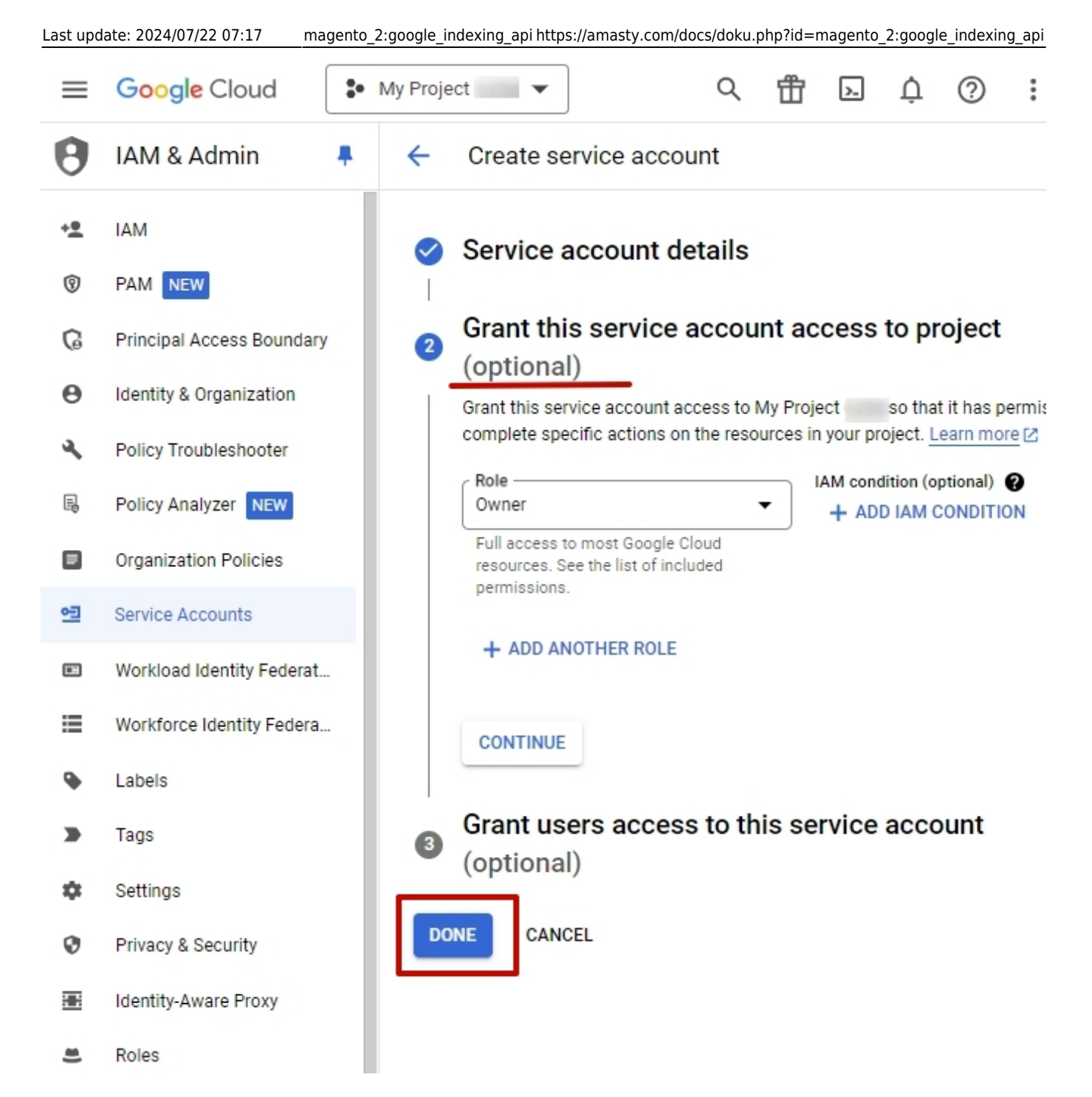

5. Generate private API keys:

| 2024/07/   | 22 09:42                  | 17/24 |                                    |                                                    |                                            | Gui                                                   | de for Go                           | ogle Ind                           | exing AF                         | Pl for Mage                                | ento 2             |
|------------|---------------------------|-------|------------------------------------|----------------------------------------------------|--------------------------------------------|-------------------------------------------------------|-------------------------------------|------------------------------------|----------------------------------|--------------------------------------------|--------------------|
| ≡          | Google Cloud              | •     | My Project                         | •                                                  | ]                                          | Q                                                     | 毌                                   | >_                                 | Ų                                | ?                                          | :                  |
| 0          | IAM & Admin               |       | Servic                             | е ассоц                                            | ints                                       | + CRE                                                 | ATE SER                             | VICE A                             | CCOUN                            | Т                                          | :                  |
| + <u>*</u> | IAM                       |       | Servic                             | e accou                                            | ints for                                   | project "N                                            | ly Pro                              | ject                               |                                  |                                            |                    |
| 0          | PAM NEW                   |       | A service<br>Compute               | account re<br>Engine VM                            | presents a (<br>s, App Engil               | Google Cloud :<br>ne apps, or sys                     | service io<br>stems rui             | lentity, s<br>nning ou             | uch as c<br>tside Go             | ode runn<br>ogle. Lea                      | ing on<br>arn mo   |
| G          | Principal Access Bounda   | ry    | about ser                          | vice accou                                         | nts. 🖸                                     |                                                       |                                     |                                    |                                  |                                            |                    |
| θ          | Identity & Organization   |       | Organizat<br>features,<br>accounts | tion policies<br>such as au<br>entirely. <u>Le</u> | s can be use<br>tomatic IAM<br>arn more at | ed to secure se<br>1 Grants, key c<br>bout service ac | ervice ac<br>reation/u<br>ccount of | counts a<br>ipload, o<br>iganizati | nd bloc<br>r the cre<br>on polic | k risky ser<br>ation of s<br><u>ies.</u> 🖸 | rvice a<br>service |
| ۹,         | Policy Troubleshooter     |       |                                    |                                                    |                                            |                                                       |                                     |                                    |                                  |                                            |                    |
| B          | Policy Analyzer NEW       |       | <b>₹</b> F                         | ilter Ente                                         | r property i                               | name or valu                                          | e                                   |                                    |                                  |                                            |                    |
|            | Organization Policies     |       |                                    | Email                                              |                                            |                                                       |                                     |                                    | Status                           | 3                                          | Ac                 |
| 6-1        | Carvias Accounts          | - 1   |                                    | <u>•⊒</u> <u>my-</u>                               | project@m<br>.ia                           | <u>y-project-</u><br>am.gservicea                     | ccount.c                            | 21                                 | €En                              | abled                                      | :                  |
| 12         | Service Accounts          | _     |                                    |                                                    |                                            |                                                       |                                     | Ma                                 | nage d                           | letails                                    |                    |
|            | Workload Identity Federa  | t     |                                    |                                                    |                                            |                                                       |                                     | Ма                                 | nage p                           | ermissi                                    | ions               |
| =          | Workforce Identity Federa | а     |                                    |                                                    |                                            |                                                       |                                     | Ма                                 | nage k                           | eys                                        |                    |
| •          | Labola                    |       |                                    |                                                    |                                            |                                                       |                                     | Vie                                | w met                            | rics                                       |                    |
| •          | Labels                    |       |                                    |                                                    |                                            |                                                       |                                     | Vie                                | w logs                           |                                            |                    |
|            | Tags                      |       |                                    |                                                    |                                            |                                                       |                                     | Dis                                | able                             |                                            |                    |
| ۵          | Settings                  |       |                                    |                                                    |                                            |                                                       |                                     | Del                                | ete                              |                                            |                    |
| ~          | D: 00 1                   |       |                                    |                                                    |                                            |                                                       |                                     |                                    |                                  |                                            |                    |

## <u>a</u>masty

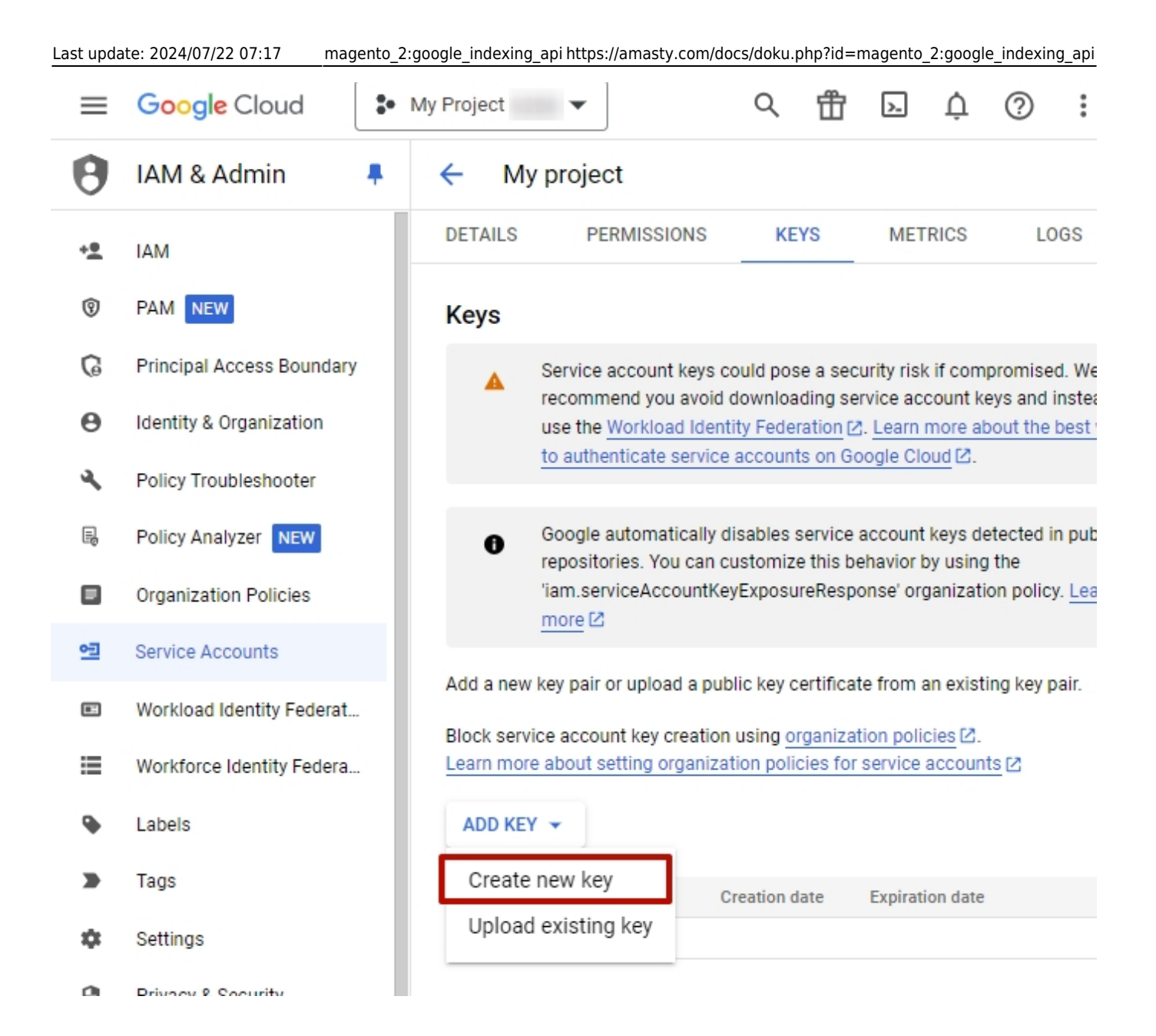

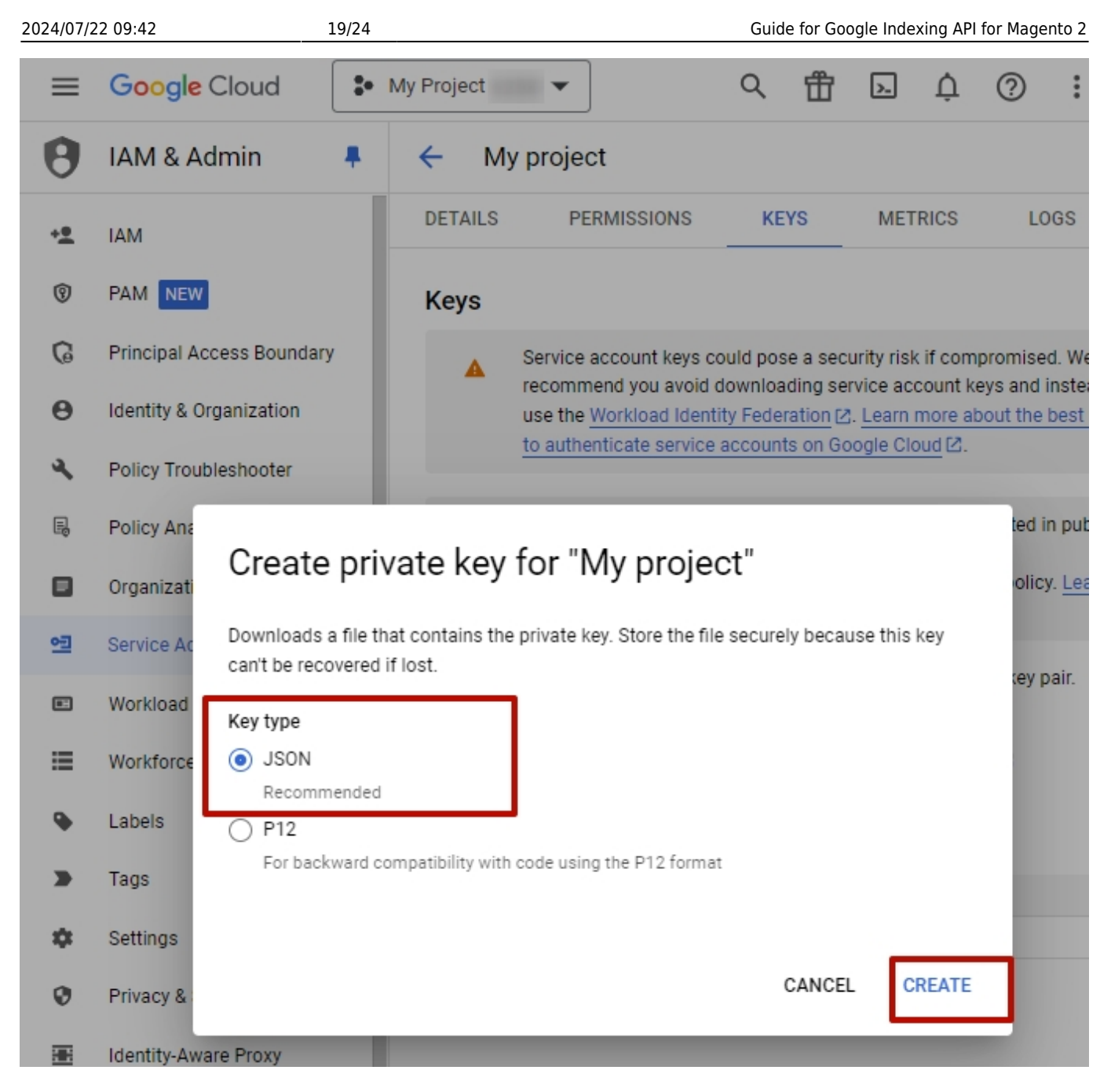

6. Upload the downloaded file to the **Private Key JSON File** setting located in the Google Access Credentials tab of the extension.

- 7. Open Google Search Console to verify your site ownership
- 8. Click Add property, select its type, and specify the URL:

|                                      | Q Inspect any URL in "https://google-inde |
|--------------------------------------|-------------------------------------------|
| Search property                      | Settings                                  |
| AMASTY.COM                           |                                           |
| Mttps://google-indexing-api-m2.magen | to-demo.amasty.com/                       |
| AMASTY.NET                           | n <                                       |
| ▲ https://                           | amasty.net/                               |
| () https://j                         | amasty.net/                               |
| NOT VERIFIED                         | As                                        |
| Omain property                       | imasty.net                                |
| O https://                           | .amasty.net/                              |
| 🔇 https:/                            | .amasty.com/                              |
| + Add property                       |                                           |
| U nurs                               | robots.txt Va                             |

## <u>a</u>masty

| Domain 🕬                                                                                                    | URL prefix                                                                                                    |
|----------------------------------------------------------------------------------------------------|----------------------------------------------------------------------------------------------------|
| <ul> <li>All URLs across all subdomains (m., www)</li> <li>All URLs across https or http</li> <li>Requires DNS verification</li> </ul> | <ul> <li>Only URLs under entered address</li> <li>Only URLs under specified protocol</li> <li>Allows multiple verification methods</li> </ul> |
| example.com<br>Enter domain or subdomain                                                                                               | api-m2.magento-demo.amasty.com/                                                                                                    |
| CONTINUE                                                                                                    | CONTINUE                                                                                                    |

9. Download the provided **HTML file**, upload it to your **Magento root folder** and click the **Verify** button:

| os://google-indexing-api-m   | 12.magento-demo.amasty.com/             |      |
|------------------------------|-----------------------------------------|------|
| Verify ownership<br>https:// | amasty.net/                             |      |
| Recommended verification m   | ethod                                   | A    |
| HTML file                    | Upload an HTML file to your website     | ^    |
| 1. Download the file:        | 🛨 google 9.html                         |      |
| 2. Upload to: https://       | amasty.net/                             |      |
| Full details                 | · · · · · · · · · · · · · · · · · · ·   |      |
|                              | VE                                      | RIFY |
| Other verification methods   |                                         |      |
| HTML tag                     | Add a meta tag to your site's home page | ~    |
| Google Analytics             | Use your Google Analytics account       | ~    |
| Google Tag Manager           | Use your Google Tag Manager account     | ~    |
|                              |                                         |      |

10. If the ownership is confirmed, you'll be able to access the property settings by clicking the **Go to Property** button

| 2024/07/22 | 09:42                                 | 23/24                                         |                                                                               | Guid                                 | e for Google Indexing API f | or Magento 2 |
|------------|---------------------------------------|-----------------------------------------------|-------------------------------------------------------------------------------|--------------------------------------|-----------------------------|--------------|
|            |                                       |                                               |                                                                               |                                      |                             |              |
|            | General settings                      | 3                                             |                                                                               |                                      |                             |              |
|            | Ownership v                           | erification                                   | You are a verified                                                            | owner                                |                             |              |
|            | 🤣 Owner                               | ship auto verif                               | ied                                                                           |                                      |                             |              |
|            |                                       |                                               |                                                                               |                                      |                             |              |
|            | HTML file                             | hod:                                          |                                                                               |                                      |                             |              |
|            | To stay verified,<br>add multiple ver | don't remove the ver<br>ification methods fro | ification file. To avoid losing ve<br>om the <b>Settings &gt; Ownership v</b> | erification,<br>v <b>erificatior</b> | you may want to<br>1.       |              |
|            |                                       |                                               |                                                                               | DONE                                 | GO TO PROPERTY              |              |
|            | Crawling                              |                                               |                                                                               |                                      |                             |              |
|            |                                       |                                               |                                                                               |                                      |                             |              |

11. Navigate to **Settings** → **Users and Permissions** and click the **Add User** button. Then, copy the value of the **'client\_email'** field from the JSON key file you downloaded from Google Cloud and paste it to the **Email Address** field. Select the **Owner** role from the **Permission** dropdown. Finally, click the **Add** button:

Last update: 2024/07/22 07:17 magento\_2:google\_indexing\_api https://amasty.com/docs/doku.php?id=magento\_2:google\_indexing\_api

| ≡ Google Search Console                           | Q Inspect any URL in "https://google-indexing-api-m2.magento-demc                                 |
|---------------------------------------------------|---------------------------------------------------------------------------------------------------|
| https://google-inde                               | Settings > Users and permissions                                                                  |
| Eg Sitemaps                                       |                                                                                                   |
| Removals                                          | Users and permissions<br>Manage who has access to this property and their permissions. Learn more |
| - Experience                                      |                                                                                                   |
| O Page Experience                                 | Add user                                                                                          |
| Core Web Vitals                                   | Email address                                                                                     |
| ⊖ нттрѕ                                           | google-indexing-api-service-ac@my-project-6667-1698163759024.iam.gservic                          |
| <ul> <li>Shopping</li> </ul>                      | Permission                                                                                        |
| Shopping tab listings                             | Owner –                                                                                           |
|                                                   | 159                                                                                               |
| <ul> <li>Security &amp; Manual Actions</li> </ul> | CANCEL ADD                                                                                        |
| <ul> <li>Legacy tools and reports</li> </ul>      |                                                                                                   |
| and Links                                         | Rows per pag                                                                                      |
| Settings                                          |                                                                                                   |

12. Run the **google/apiclient** command in the composer terminal.

**That's it!** Now you can not only send indexing requests using the extension but also check if they are indexed in Google Search Console (URL Inspection Tool).

Find out how to install Google Indexing API for Magento 2 via Composer.

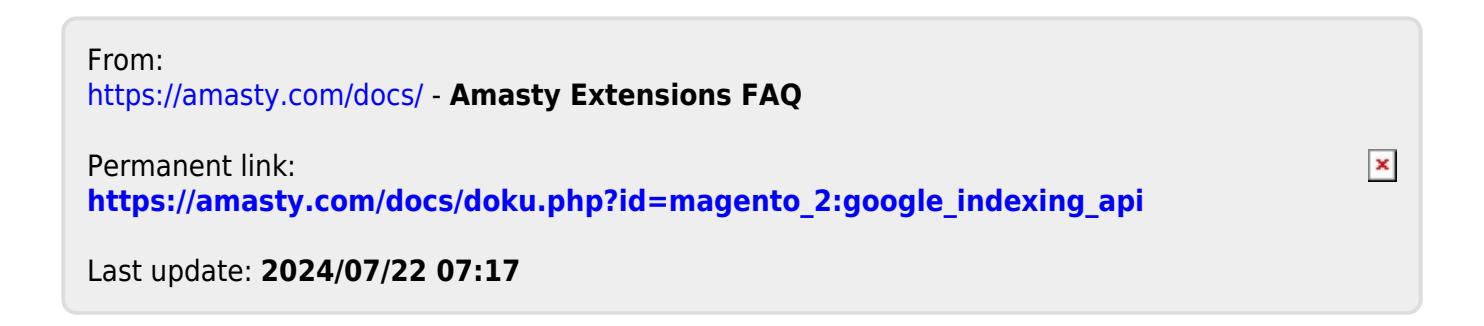